# D-Link Návod na rýchlu inštaláciu

Toto zariadenie je možné nastaviť pomocou aktuálnej verzie webového prehliadača, napr. Internet Explorer alebo Mozilla Firefox.

### **DI-524UP**

AirPlus G bezdrôtový smerovač a USB tlačový server

### Skôr než začnete

- Ak ste si zaobstarali tento smerovač na zdieľanie vysokorýchlostného pripojenia k Internetu s ďalšími počítačmi, musíte mať ethernetový káblový/DSL modem a zriadený účet pre prístup na Internet od vášho poskytovateľa internetového pripojenia (ISP).
- 2. Na konfigurovanie bezdrôtového smerovača DI-524UP AirPlus G je najvhodnejšie používať rovnaký počítač, aký je pripojený k modemu. Smerovač DI-524UP slúži aj ako DHCP server a bude prideľovať IP adresy zariadeniam vo vašej sieti. Nastavenie jednotlivých sieťových adaptérov pre automatické získanie IP adresy viď dodatok na konci návodu alebo návod na CD-ROM.

#### Zkontrolujte obsah dodávky

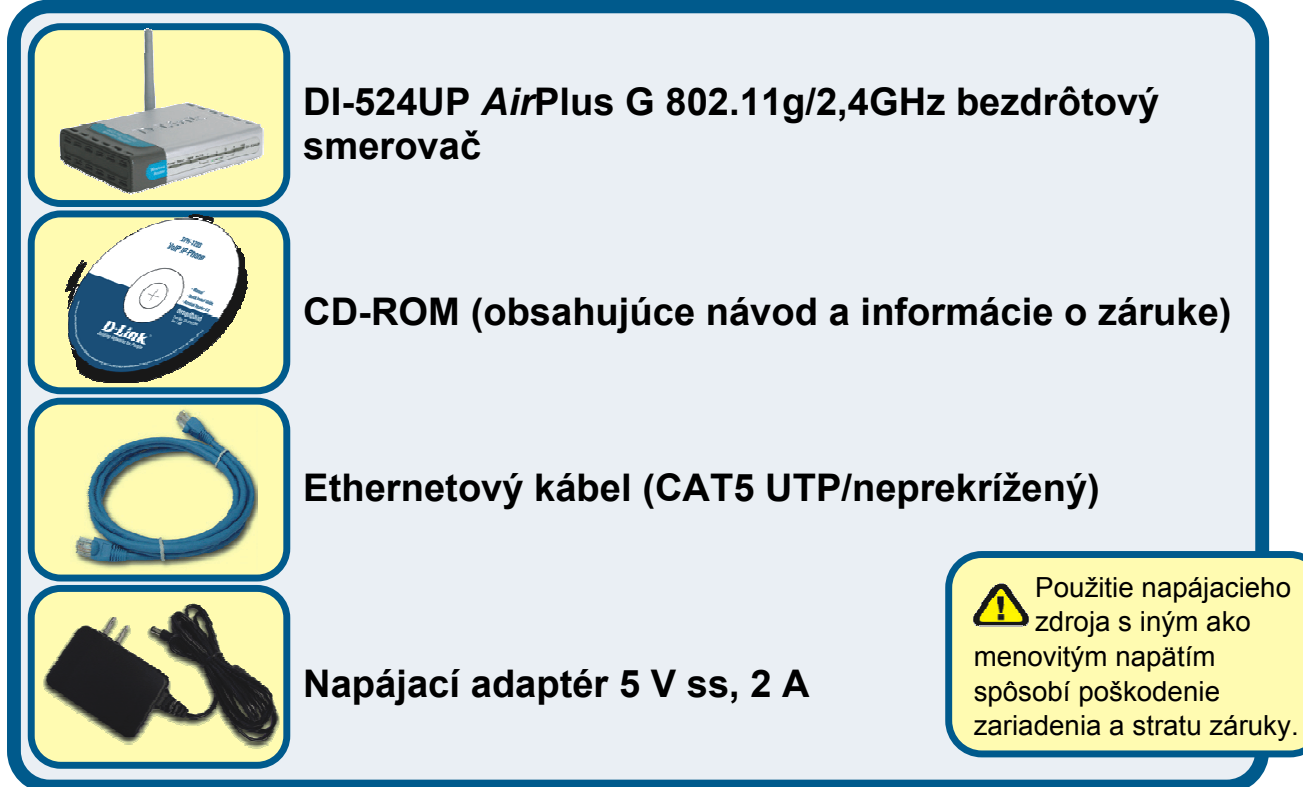

#### Ak niektorá z položiek chýba, kontaktuje svojho predajcu.

©2004, 2005 D-Link Corporation. Všetky práva vyhradené. Ochranné známky alebo registrované ochranné známky sú majetkom príslušných vlastníkov. Software a parametre môžu byť bez upozornenia zmenené.

#### Pripojenie bezdrôtového smerovača DI-524UP k vašej sieti

- A. Najskôr pripojte napájací adaptér do konektoru na zadnom paneli DI-524UP a potom pripojte napájací adaptér do elektrickej zásuvky. Správna funkcia je indikovaná rozsvietením indikátoru Power.
- B. 1. Vypnite svoj káblový alebo DSL modem; niektoré zariadenia nemajú vypínač a je potrebné odpojiť ich napájací adaptér. Teraz by mal byť DI-524UP zapnutý a káblový/DSL modem vypnutý.

Káblový / DSL modem (Vypnutý) – DI-524UP (Zapnutý)

2. Pripojte ethernetový kábel do ethernetového konektoru káblového/DSL modemu. Po správnom pripojení ethernetového kábla zapnite káblový/DSL modem alebo ho pripojte do napájania.

Káblový / DSL modem (Zapnutý) – DI-524UP (Zapnutý)

 Pripojte druhý koniec ethernetového kábla do portu WAN na zadnom paneli DI-524UP. Správne pripojenie je indikované rozsvietením indikátoru WAN. Ak sa indikátor nerozsvieti, vráťte sa ku kroku B1 a postup opakujte.

- C. Pripojte ethernetový kábel do LAN portu 1 na zadnom paneli DI-524UP a do voľného ethernetového portu na sieťovom adaptéri v počítači, ktorý použijete na konfiguráciu DI-524UP. Správné pripojenie je indikované rozsvietením indikátoru LAN portu 1. (Poznámka: LAN porty na DI-524UP sú typu Auto-MDI/MDI-X. To znamená, že na pripojenie LAN portov môžete použiť prekrížený i neprekrížený ethernetový kábel.)
- D. K DI-524 sa dokážu automaticky pripojiť počítače vybavené bezdrôtovým adaptérom 802.11g. K smerovaču sa pri východzom nastavení hneď po inštalácii dokážu pripojiť napríklad bezdrôtový Cardbus adaptér DWL-G630 AirPlus G alebo bezdrôtový PCI adaptér DWL-G510 AirPlus G.
- E. USB port na DI-524UP sa používa iba na pripojenie tlačiarní. Pripojte jeden koniec kábla tlačiarne k tlačiarni a druhý koniec do DI-524UP.

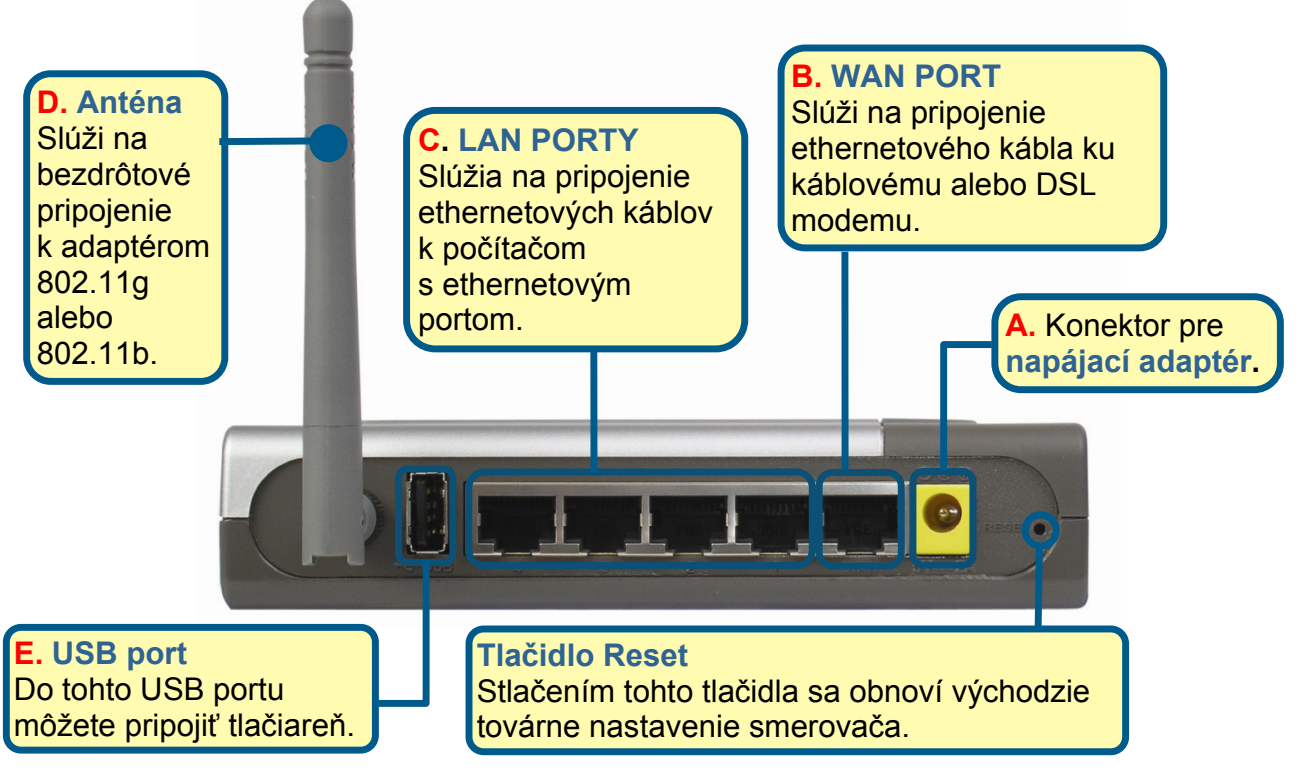

### Reštartujte počítač

# Pripojenie ďalších počítačov k DI-524UP

Pomocou ďalších ethernetových káblov (CAT5 UTP) pripojíte počítače vybavené ethernetovým portom do zostávajúcich ethernetových LAN portov na zadnom panely DI-524UP.

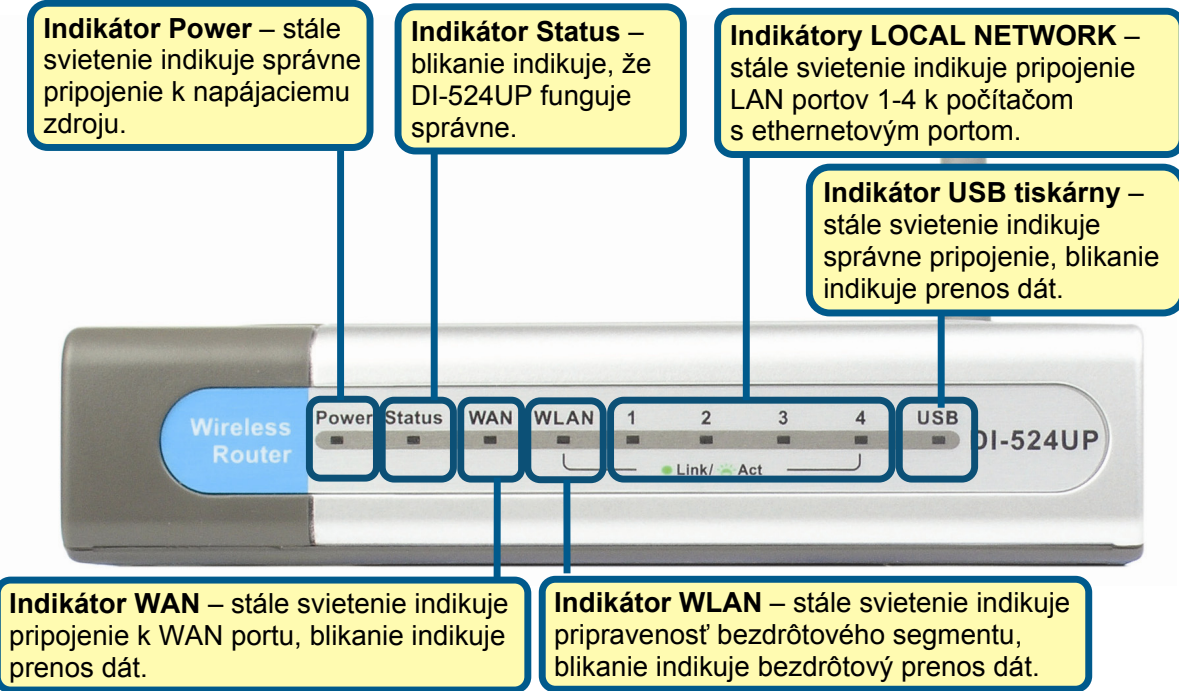

Po dokončení krokov v tomto *Návode na rýchlu inštaláciu* by zapojenie vašej siete mohlo vyzerať napríklad takto:

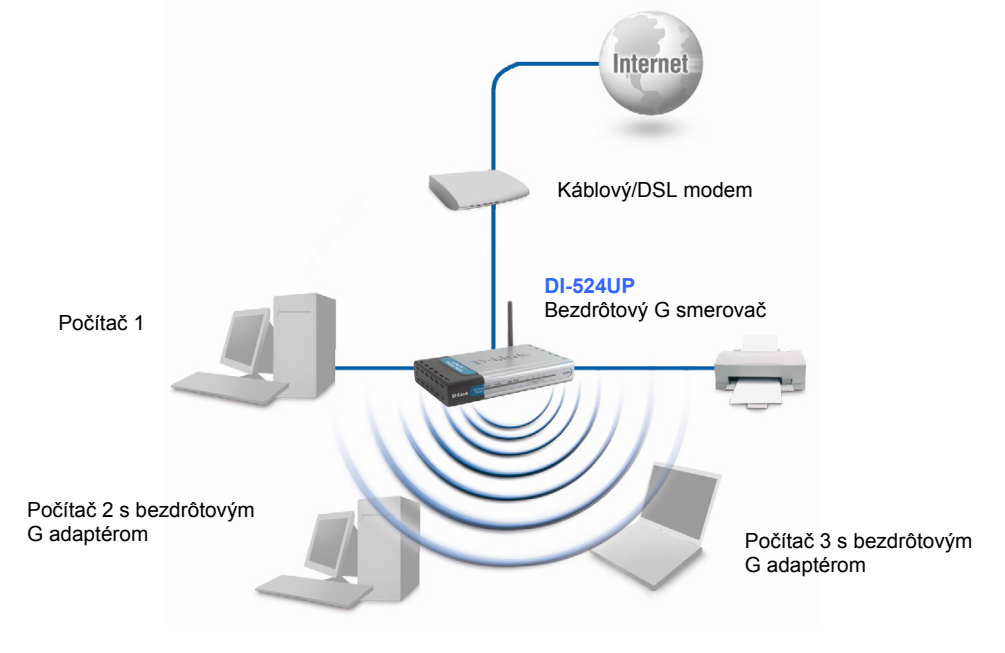

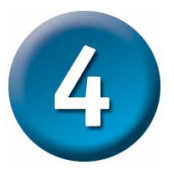

### Konfigurácia – Setup Wizard

Spustite webový prehliadač a do pola URL zadajte "http://192.168.0.1". Potom stlačte klávesu Enter alebo Return.

Objaví sa prihlasovacie okno.

Zadajte "admin" do poľa Username (Meno používateľa), pole Password (Heslo) nechajte prázdne.

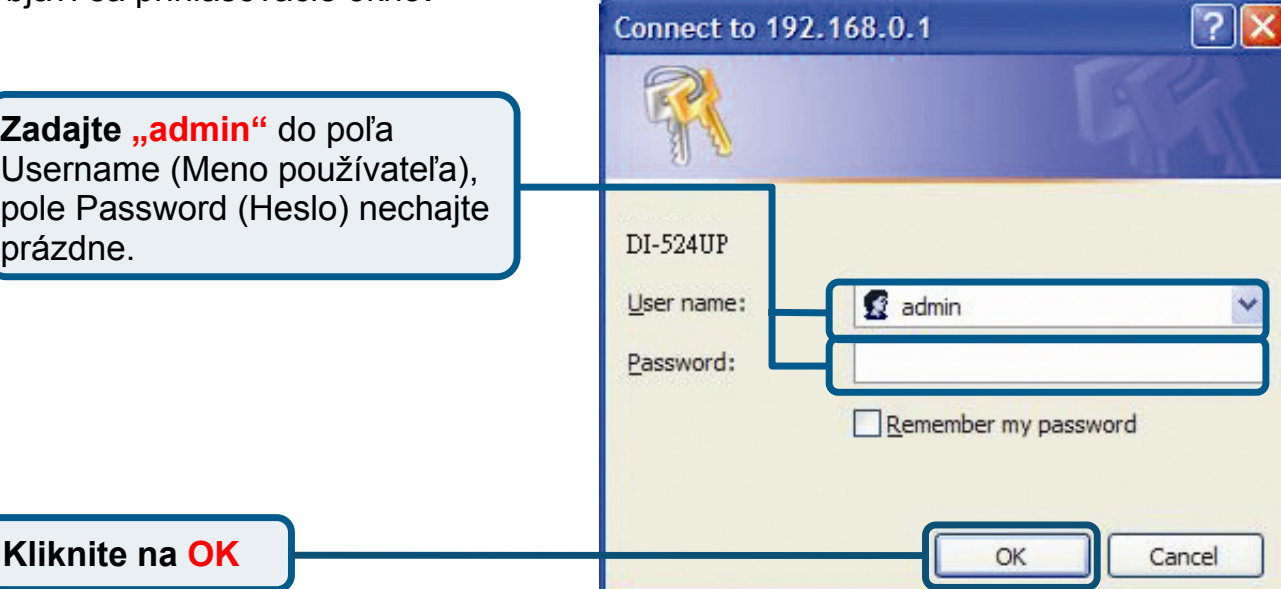

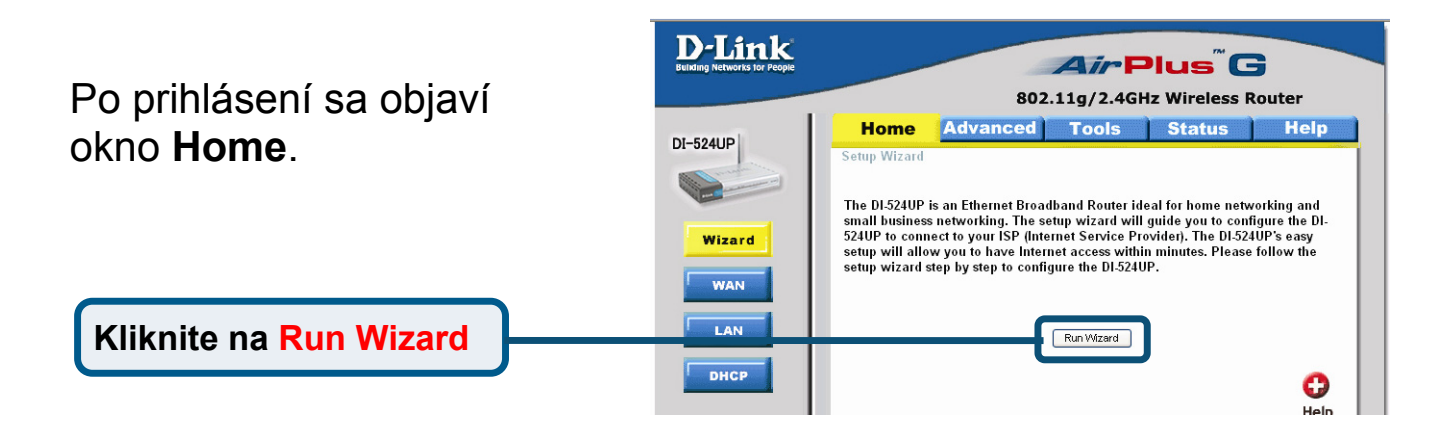

# Konfigurácia – Setup Wizard

| Uvidíte nasledujúce okná                 | Setup Wizard - Microsoft Internet Explorer                                                                                      |
|------------------------------------------|----------------------------------------------------------------------------------------------------|
| Ovidite hasiedujuće okna.                | DI-524UP Setup Wizard                                                                                                    |
|                                          | Welcome to the DI-524 Setup Wizard. The Wizard will guide you through these five quick steps. Begin by clicking on <b>Next.</b> |
|                                          | Step 1. Set your new password                                                                                                   |
|                                          | Step 2. Choose your time zone                                                                                                   |
|                                          | Step 3. Set Internet connection                                                                                                 |
|                                          | Step 4. Set Wireless connection                                                                                                 |
|                                          | Step 5. Restart                                                                                                    |
|                                          |                                                                                                    |
|                                          |                                                                                                    |
| Kliknite na Next                         | Next Exit                                                                                                    |
|                                          | Setup Wizard - Microsoft Internet Explorer                                                                                      |
| Nastavte nové heslo.                     | DI-524UP Setup Wizard                                                                                                    |
| l u máte možnosť nastaviť heslo.         | Set Password                                                                                                    |
|                                          | You may change the <b>admin</b> account password by entering in a new password.<br>Click <b>Next</b> to continue.               |
|                                          | Old Password                                                                                                    |
|                                          | New Password                                                                                                    |
|                                          | Reconfirm                                                                                                    |
|                                          |                                                                                                    |
|                                          |                                                                                                    |
|                                          |                                                                                                    |
|                                          |                                                                                                    |
| Kliknite na Next                         | <del>3 3</del> 9 1                                                                                                    |
|                                          | Back Cancel Next Exit                                                                                                    |
|                                          | 🗿 Setup Wizard - Microsoft Internet Explorer                                                                                    |
| <b>-</b>                                 | DI-524UP Setup Wizard                                                                                                    |
| Zo zoznamu vyberte vaše časové<br>pásmo. | Choose Time Zone                                                                                                    |
|                                          | Colorities annumistation of a formula station and slight Next to continue                                                       |
|                                          | (GMT-08:00)Pacific Time (US & Canada)                                                                                           |
|                                          |                                                                                                    |
|                                          |                                                                                                    |
|                                          |                                                                                                    |
|                                          |                                                                                                    |
|                                          |                                                                                                    |
|                                          |                                                                                                    |
|                                          |                                                                                                    |
| Kliknite na Next                         | 3 3 3                                                                                                    |
|                                          | Back Cancel Next Exit                                                                                                    |

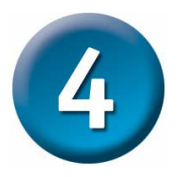

#### Setup Wizard (pokračovanie)

V tomto okamihu sa Setup Wizard pokúsi automaticky zistiť typ vášho pripojenia. Ak máte pripojenie s dynamickou IP adresou alebo PPPoE, vyvolá sa príslušná stránka.

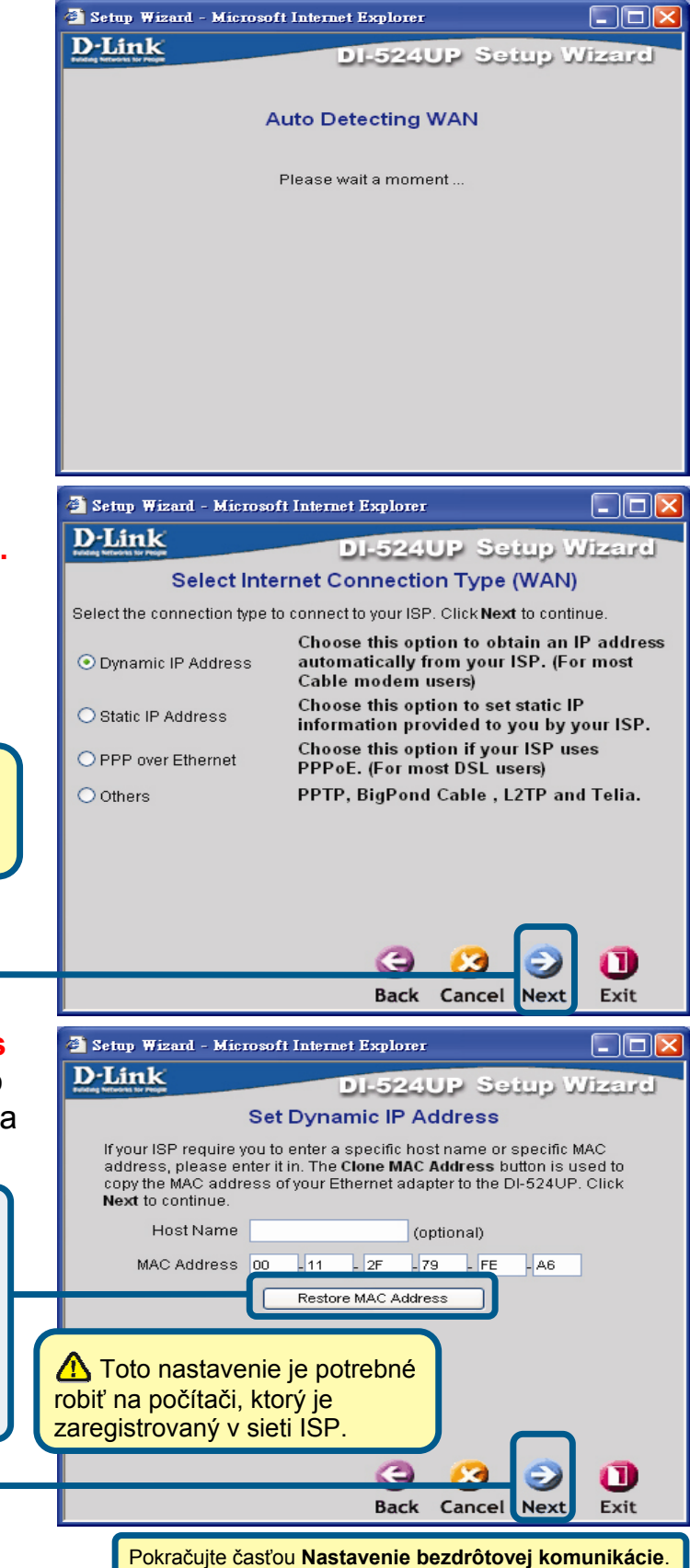

Inak sa objaví nasledujúce okno:

#### Nastavte typ pripojenia k Internetu.

Budete vyzvaný k zadaniu typu internetového pripojenia pre váš smerovač.

Ak si nie ste istý, aké nastavenie zvoliť, kontaktujte vášho poskytovateľa pripojenia k Internetu (ISP).

#### Kliknite na Next

Ak ste nastavili **Dynamic IP Address** (dynamická IP adresa), objaví sa toto okno: (Tento typ pripojenia sa používa najmä pre káblové pripojenie):

Kliknite na tlačidlo "Clone MAC Address", aby sa automaticky skopírovala MAC adresa sieťovej karty z vášho počítača na smerovač. MAC adresu je možné zadať aj ručne.

Kliknite na Next

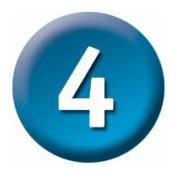

# Setup Wizard (pokračovanie)

|                                                                                                    | 🛎 Setup Wizard - Microsoft Internet Explorer 📃 🗖 🔀                                                                                                    |
|----------------------------------------------------------------------------------------------------|----------------------------------------------------------------------------------------------------|
| Ak ste nastavili <b>Static IP</b><br>Address (Statická IP adresa)<br>objaví sa toto okno:                                                                        | DI-524UP Setup Wizard<br>Set Static IP Address<br>Enter in the static IP information provided to you by your ISP. Click Next<br>to continue.<br>WAN IP Address 0.0.0                                                                                                    |
| Zadajte IP adresu, ktorú ste dostali od<br>vášho ISP. Je nutné vyplniť všetky<br>požadované polia.                                                               | WAN Subnet Mask 0.0.0.<br>WAN Gateway 0.0.0.<br>Primary DNS 0.0.0<br>Secondary DNS 0.0.0                                                                                                    |
| Kliknite na Next                                                                                                    | Back Cancel Next Exit                                                                                                    |
| Ak ste nastavili <b>PPPoE</b> (Point-to-Point<br>Protocol over Ethernet), objaví sa toto<br>okno: (Tento typ pripojenia sa používa<br>najmä pre DSL pripojenie.) | Setup Wizard - Microsoft Internet Explorer  Complement Explorer  DI-524UP Setup Wizard  Set PPPoE  The service name is optional but may be required by your ISP. Click Next to continue.  PPPoE Username  PPPoE Password                                                                                                    |
| Zadajte meno používateľa a jeho<br>heslo, ktoré ste dostali od vášho ISP.<br>Nezabudnite odstráni<br>klientský softvér PPPo                                      | Retype Password<br>PPPoE Service Name<br>C všetok existujúci<br>oE, nainštalovaný                                                                                                    |
| Kliknite na Next                                                                                                    | Image: Sector Sector |

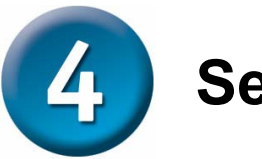

#### Setup Wizard (pokračovanie)

🗿 Setun Wizerd - Microsoft Internet Fy

#### Nastavenie bezdrôtovej komunikácie

Továrne nastavenie pre bezdrôtovú sieť 802.11g je: SSID (Meno siete) = **default** Channel (Kanál) = **6** Toto nastavenie si môžete zmeniť, aby zodpovedalo existujúcej bezdrôtovej sieti.

Ak si prajete vo vašej 802.11g sieti používať šifrovanie, DI-524UP ponúka dve úrovne šifrovania bezdrôtového prenosu - 64 alebo 128bitové. **Pri továrnom nastavení je šifrovanie vypnuté.** Nastavenie šifrovania môžete zmeniť a tým zlepšiť zabezpečenie vašej bezdrôtovej komunikácie.

| D-Link<br>Interest for Party         | DI-524UP Setup Wizard                                                               |  |
|--------------------------------------|-------------------------------------------------------------------------------------|--|
| Set Wireless connection              |                                                                                     |  |
| Enter in the SSID<br>Wireless Access | name and Channel number to be used for the<br>Point. Click <b>Next</b> to continue. |  |
| Network ID<br>(SSID)                 | default                                                                             |  |
| Channel                              | 6 VEP Encryption Disable V                                                          |  |
| WEP Key                              |                                                                                     |  |
|                                      |                                                                                     |  |
|                                      |                                                                                     |  |
|                                      |                                                                                     |  |
|                                      | $\overline{}$                                                                       |  |
|                                      |                                                                                     |  |
|                                      | Back Cancel Next Exit                                                               |  |
| P                                    | <del></del>                                                                         |  |
|                                      |                                                                                     |  |
|                                      |                                                                                     |  |

Kliknite na Next

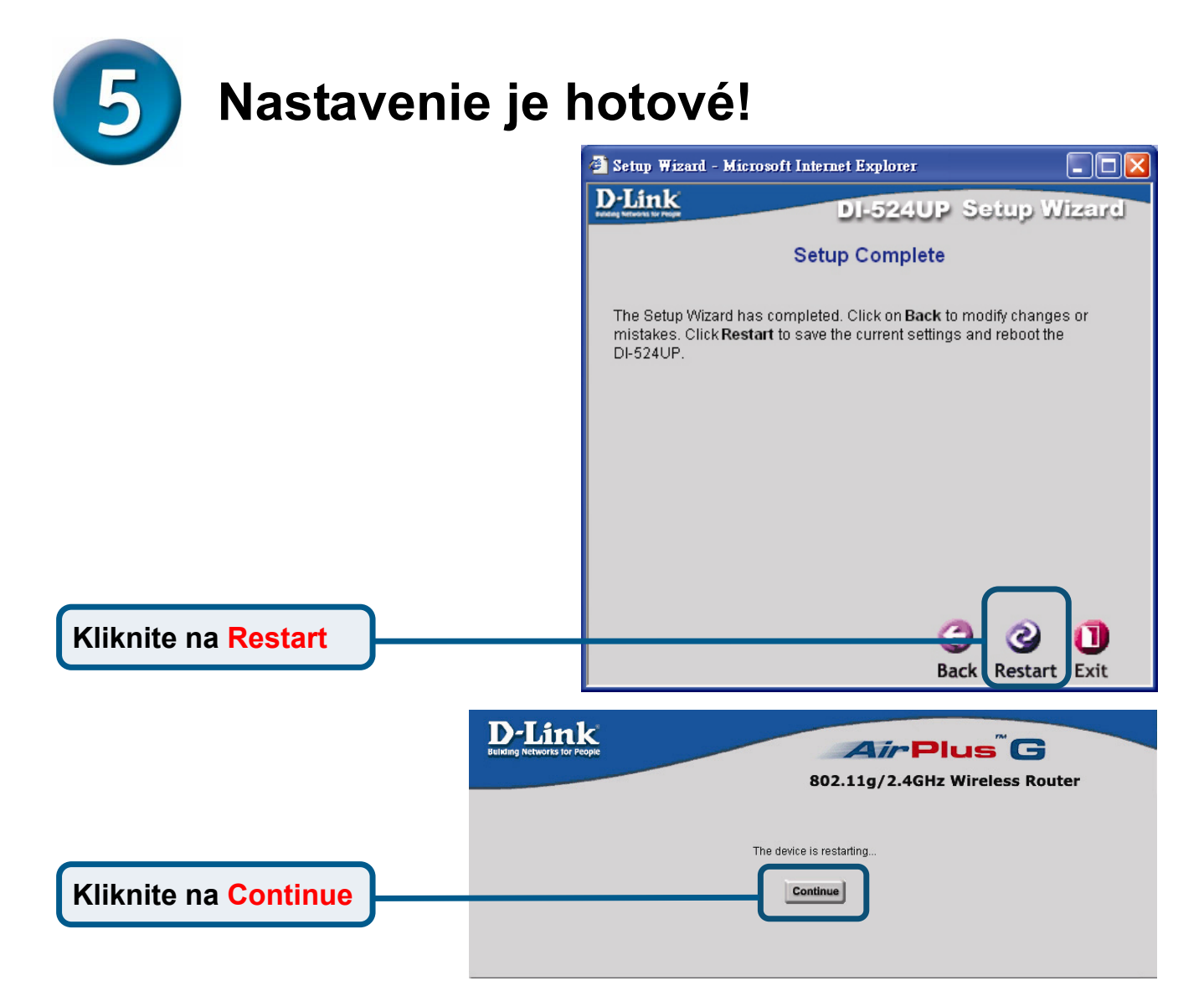

#### Kontrola pripojenia k Internetu

Vráťte sa do záložky Home.

Kliknite na Exit 🔀

**Spustite znova** webový prehliadač (tj. *Internet Explore*r alebo *Mozilla Firefox*), aby ste vyskúšali pripojenie k Internetu pripojením sa na vašu obľúbenú webovú stránku.

Pokročilé nastavenia a informácie nájdete v záložkach **Advanced**, **Tools** a **Status** vo webovom konfiguračnom rozhraní a návode na priloženom CDROM.

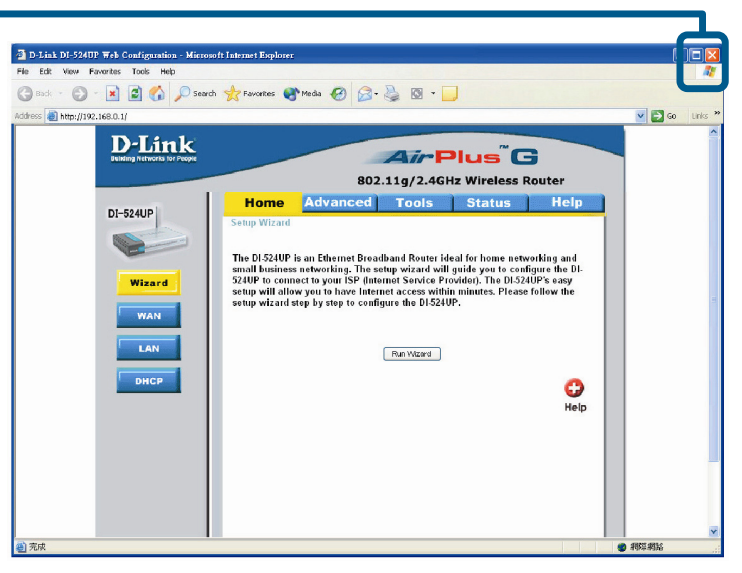

### DODATOK

Pre pripojenie k sieti skontrolujte, že je sieťová karta vášho počítača správne nakonfigurovaná. Nižšie nájdete postup na konfiguráciu sieťovej karty na automatické získanie IP adresy z bezdrôtového širokopásmového smerovača DI-524UP.

#### 🕹 Local Area Connection Properties ? 🗙 Pre Microsoft Windows XP: V ponuke **Start** > kliknite na **Nastavenie** General Authentication Advanced > kliknite na Sieťové pripojenie > Connect using: kliknite pravým tlačidlom na príslušné D-Link DFE-530TX+ PCI Adapter #2 sieťové pripojenie (napr. D-Link Configure.. DFE-530TX+) > zvoľte Vlastnosti. This connection uses the following items: Client for Microsoft Networks ~ 🚚 File and Printer Sharing for Microsoft Networks Kliknite na Protokol siete Internet Protocol (TCP/IP) Internet (TCP/IP) <u>U</u>ninstall Install. Properties Description Kliknite na Vlastnosti Allows your computer to access resources on a Microsoft network. Show icon in notification area when connected 0K Cancel ? 🗙 Internet Protocol (TCP/IP) Properties General Alternate Configuration You can get IP settings assigned automatically if your network supports this capability. Otherwise, you need to ask your network administrator for the appropriate IP settings. Zvoľte Získať IP adresu zo Obtain an IP address automatically serveru DHCP automaticky IP address Subnet mask: Default gateway: Obtain DNS server address automatically O Use the following DNS server addresses: Preferred DNS server: Alternate DNS server: Kliknite na OK Advanced.. Reštartujte počítač (ak je to nutné) 0K Cancel

🕥 - 🏂 🔎 Search 😥 Folders 💷 -

LAN or High-Speed Internet

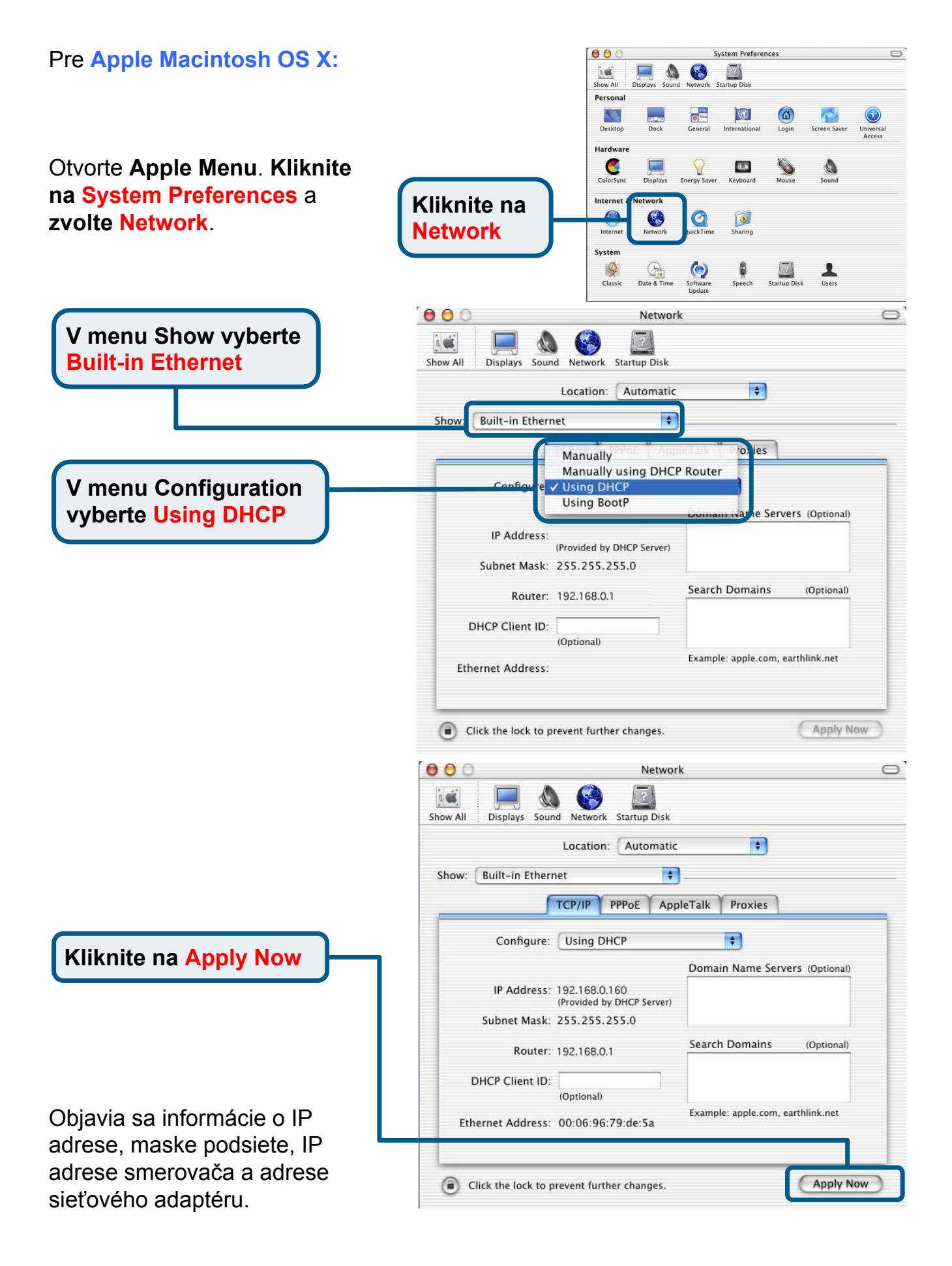

#### Technická podpora

Zákazníci môžu kontaktovať oddelenie technickej podpory e-mailom alebo telefonicky

Slovanet, a.s., Záhradnícka 151 821 08 Bratislava 2 <u>www.slovanet.sk</u>

Technická podpora: 02/ 208 28 119 technickapodpora@slovanet.net

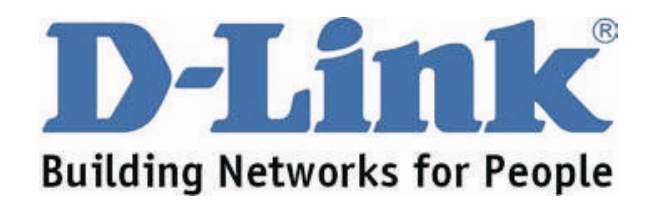